# 金甲 DRM IOS 端使用说明

•

.

武汉市风奥科技股份有限公司

# ●一、安装

1. 在 App Store 搜索"金甲 DRM"即可下载安装

| 🛙 中国移动 🗢                                                                                                    | 上午 8:41    | 🕑 🖉 100% 🔳                                  |
|----------------------------------------------------------------------------------------------------|------------|---------------------------------------------|
| Q 金甲 DRM                                                                                                    |            | ⊗ 取消                                        |
|                                                                                                    | DRM        | 获取                                          |
|                                                                                                    | 1010       | Marce 20 年日日<br>文月<br>(注) WarchOwlf2(行主Asce |
| Javon         2006/04/91 (2019)           Bandrid         2006/04/91 (2019)           Morris         2006/04/91 (2019)                                                                                                    | 612 Makery | webbOut控制力重docx                             |
|                                                                                                    |            | Curran Start Register And                   |
| Accepton and a second second s |            |                                             |
|                                                                                                    |            |                                             |
|                                                                                                    |            |                                             |

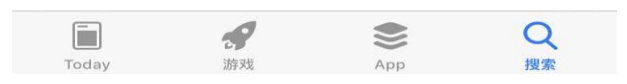

2. 在打开的页面,点击"下载安装",安装完成后在手机桌面会出现"金甲 DRM"图 标

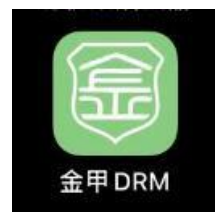

## 二、登录

1. 点击打开金甲 DRM 程序

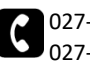

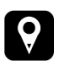

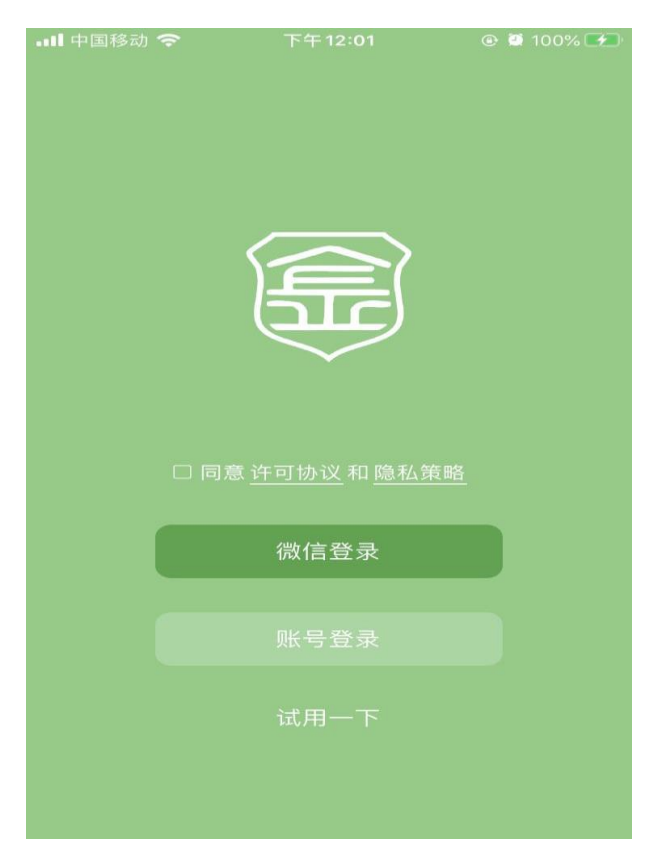

提示: 需要勾选"同意许可协议和隐私策略"才能登录账户

2. 勾选同意许可协议和隐私策略后,点击"账号登录"

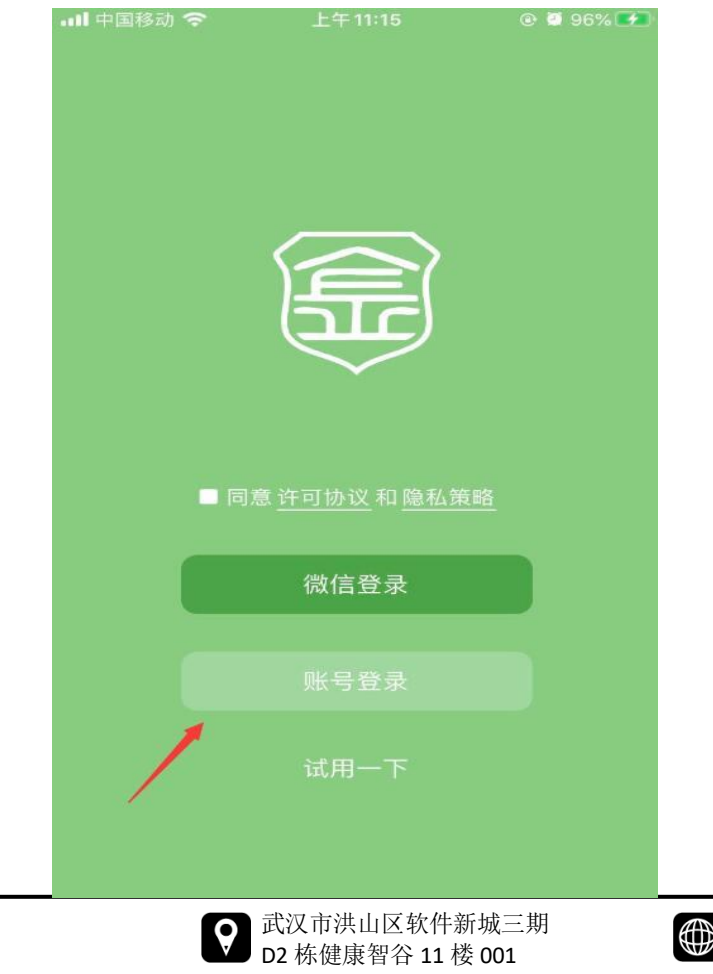

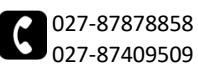

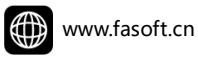

在这里可以通过已注册的账号进行登录 3.

| .⊪ 中国移动 奈<br>く | 上午11:16<br>账号登录 | ❷ ♥ 96% <b>♥</b><br>注册 |
|----------------|-----------------|------------------------|
| ία.            |                 |                        |
| 账号(昵称)         | 请输入账号           |                        |
| 密码 请输入         | 密码              |                        |
|                |                 |                        |
|                | 确定              |                        |

4. 点击登录界面右上方的"注册"选项,可以注册新账号。填写好账号密码后,点击 "确定"按钮,即可完成账号注册

| 📶 中国移动 穼 | 下午12:07 | @ 🖉 100% 🛹 |
|----------|---------|------------|
| <        | 账号注册    | 登录         |
|          |         |            |
| 账号(昵称)   | DRM1    |            |
| 密码       |         |            |
|          | 确定      |            |
|          |         |            |

5. 勾选同意许可协议和隐私策略后,点击"微信登录"

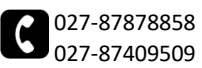

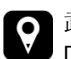

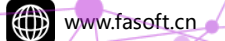

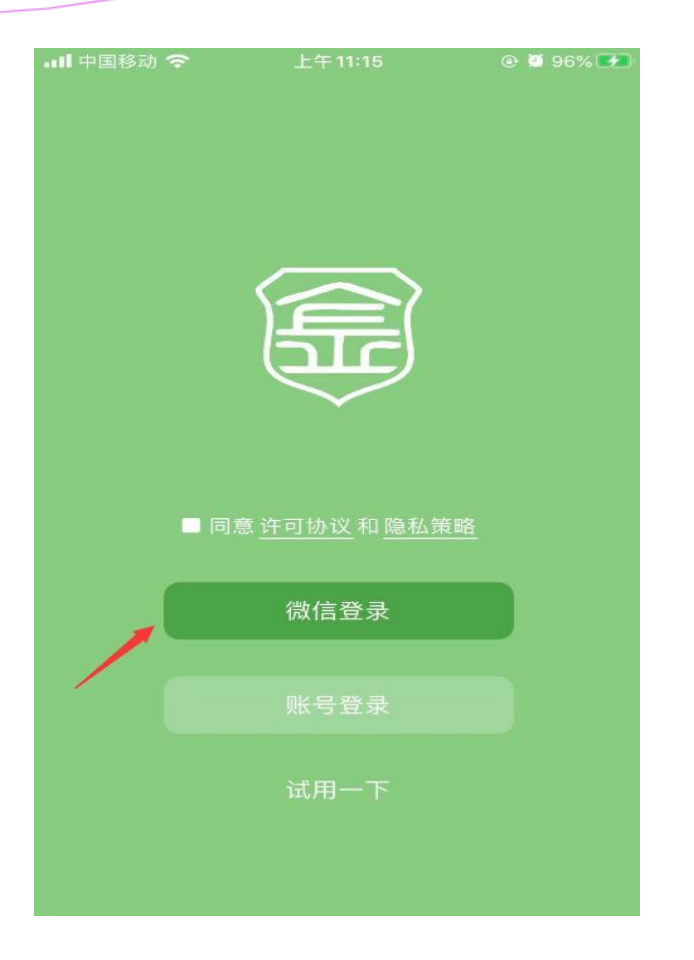

关闭

#### 💿 金甲DRM 申请使用

你的微信头像、昵称、地区和性别信 息

你可选择使用不同的个人信息登录

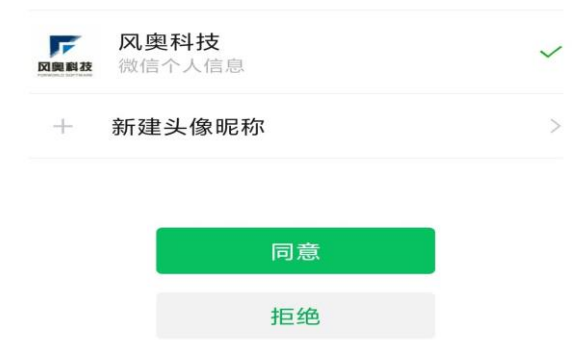

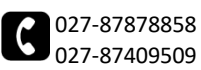

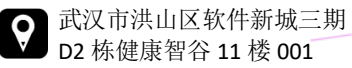

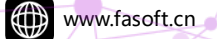

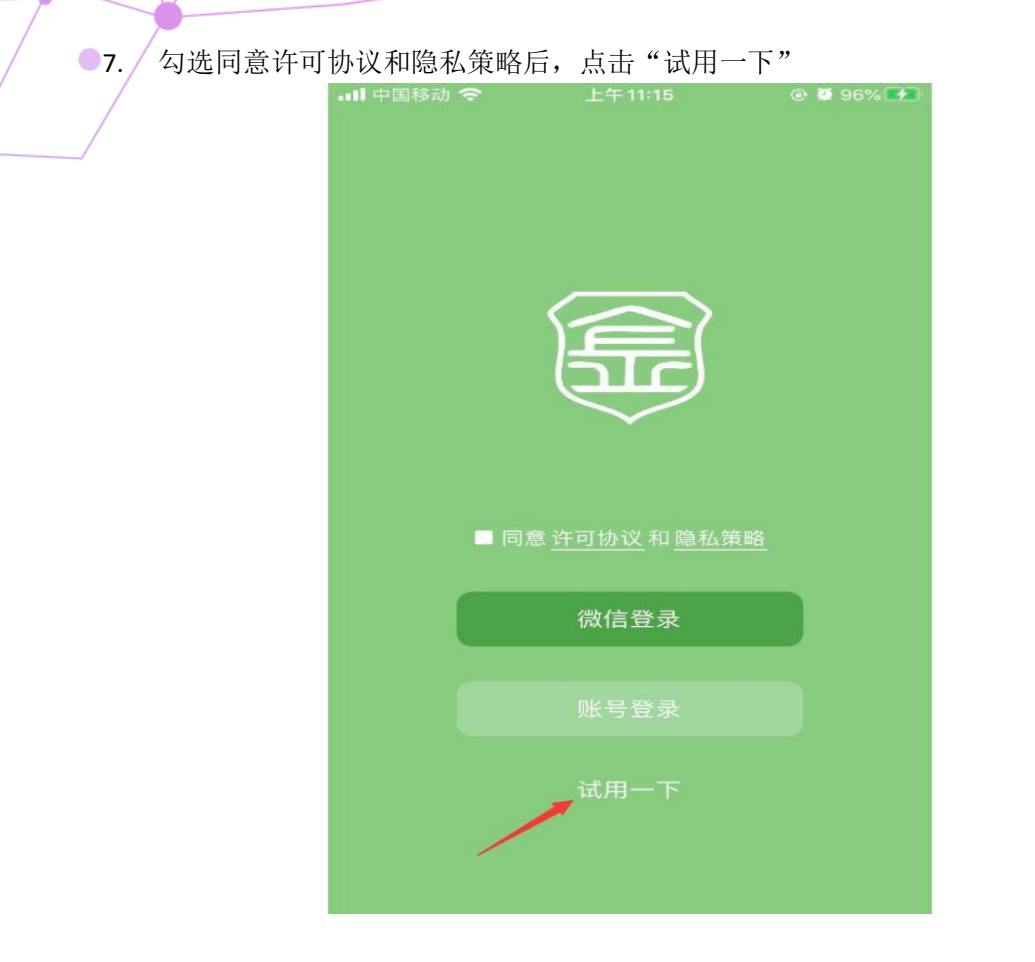

8. 可以直接通过试用账号登录 DRM

| < 微信 | ŝ     | 上午11:22 | @ 🙋 97% 📂 |
|------|-------|---------|-----------|
| 好友   | Q搜索   |         | +         |
|      | Jacky |         |           |

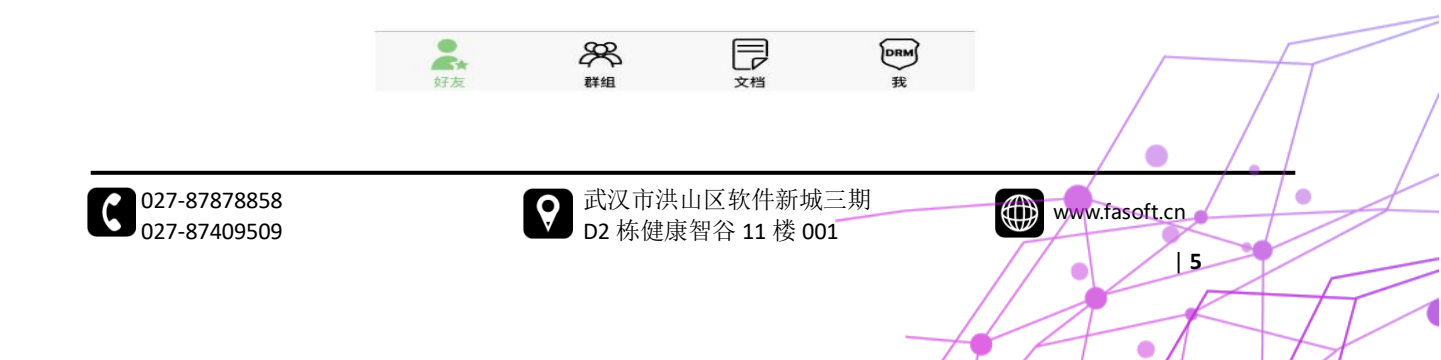

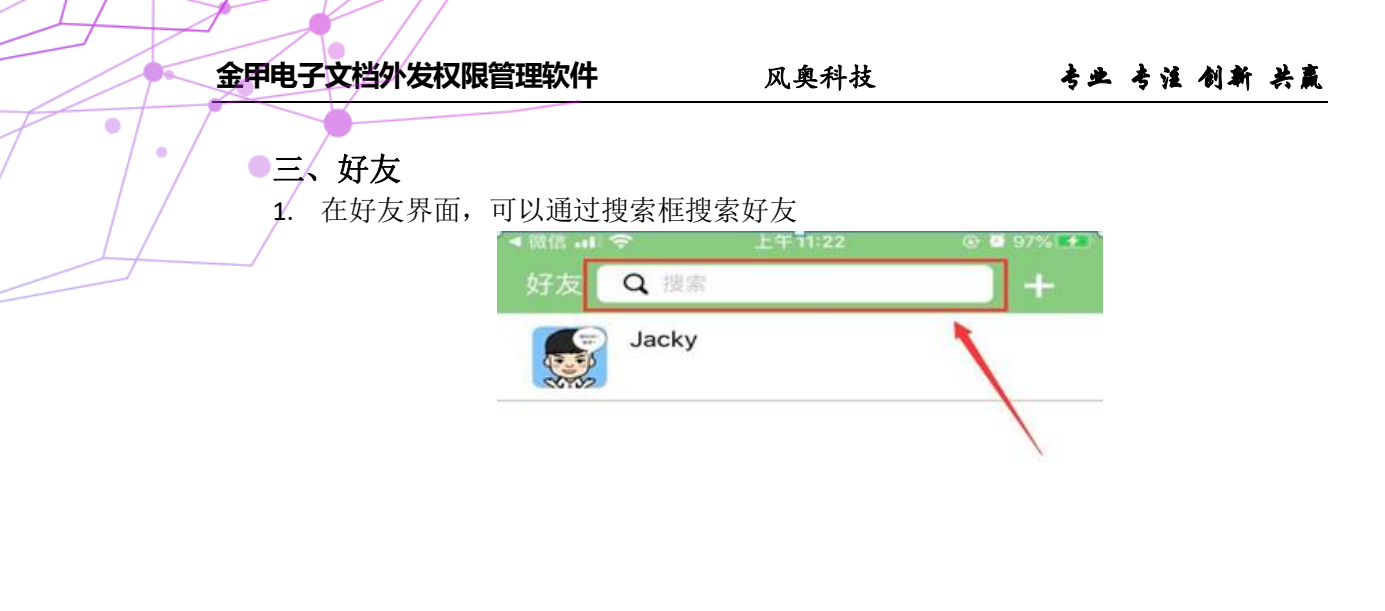

E

2. 输入关键字后,点击搜索查找相关好友

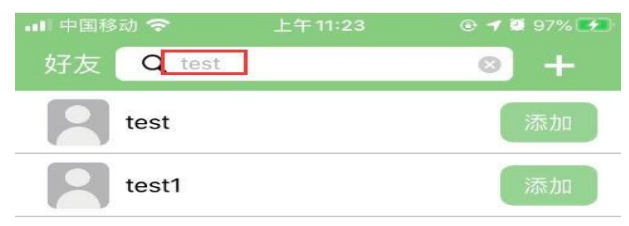

|                    |    |     |    | 搜索  |     |     |   | 完成                  |
|--------------------|----|-----|----|-----|-----|-----|---|---------------------|
| 5                  | •: | J   | Ç, | ::: | C   | 2   |   |                     |
| Q                  | Ŵ  | ĒĒ  |    |     | r l | j ( | Ċ | P                   |
| A                  | S  | D   | F  | G   | H   | J   | К | Ĺ                   |
| $\hat{\mathbf{G}}$ | Z  | ×   | °C | V   | В   | N   | м | $\overline{\times}$ |
| 符                  |    | 123 |    |     |     | 中/英 | E | 叟索                  |

3. 点击用户后面的"添加"按钮,即可完成好友添加

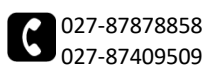

金甲电子文档外发权限管理软件

٠

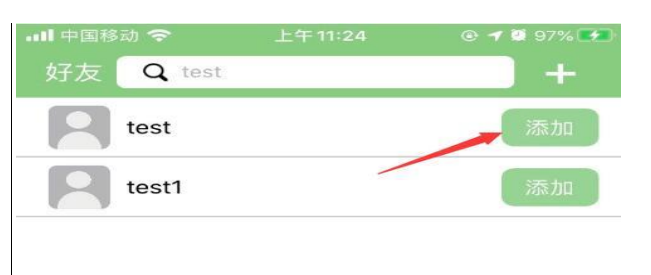

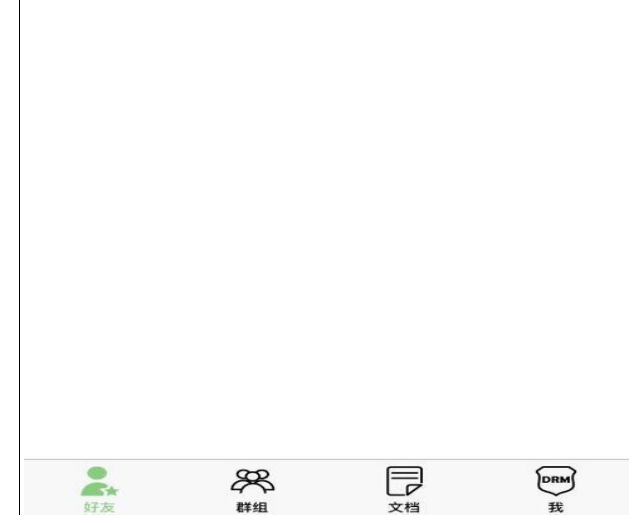

| ••■ <sup>中国移动</sup> | 上午<br>test       | 11:24 | © <b>7 0</b> 97% <b>F</b> |
|---------------------|------------------|-------|---------------------------|
| te<br>ba            | <b>st</b><br>为好友 |       | 今天11:24                   |
| Ja                  | icky             |       |                           |
|                     |                  |       |                           |
|                     | 添加               | 미成功   |                           |
|                     |                  |       |                           |
|                     |                  |       |                           |
|                     |                  |       |                           |
|                     | ŝ                |       |                           |
| 好友                  | なる               | 文档    | BRM<br>我                  |

4. 在好友界面也可以看到刚刚添加的好友

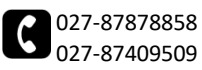

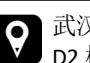

○ 武汉市洪山区软件新城三期
 ▶ D2 栋健康智谷 11 楼 001

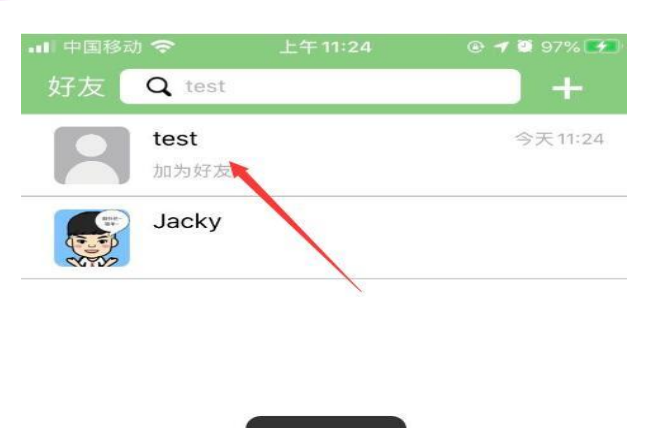

添加成功

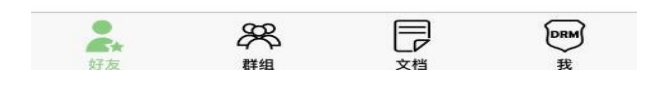

5. 点击好友,可以查看好友信息界面

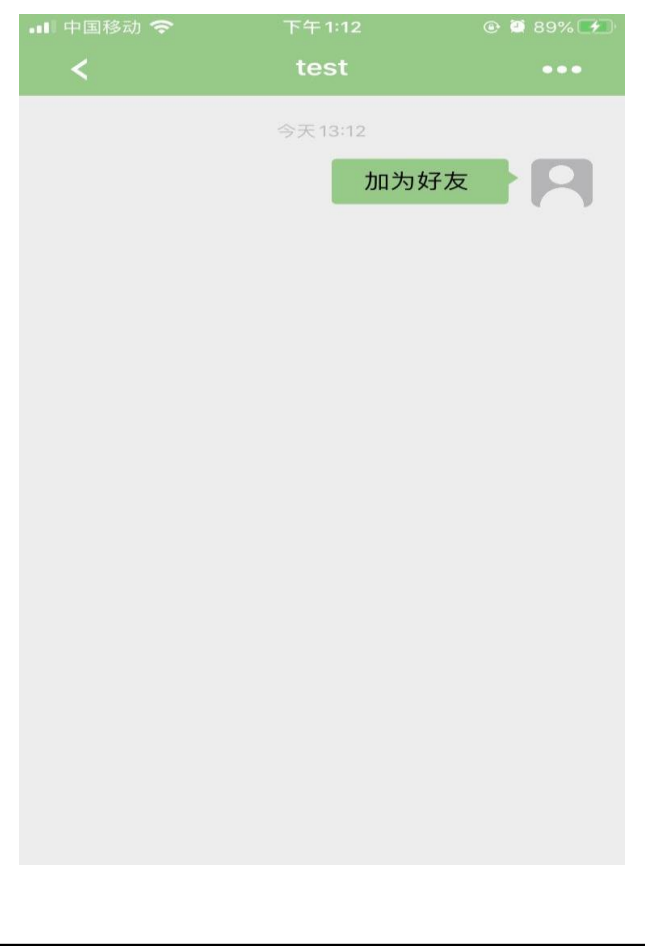

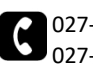

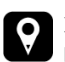

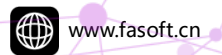

8

•

金甲电子文档外发权限管理软件

۲

●6. /点击右上角"...",可以编辑好友信息

|                 | @ Ϋ 89% 🗺                         |
|-----------------|-----------------------------------|
| test            | •••                               |
| 今天13:12<br>加为\$ | FZ                                |
|                 | 下午1:12<br>test<br>今天13:12<br>加为\$ |

7. 在此界面可以设置好友"备注名"、"删除好友""加入黑名单"操作

| ・III 中国移动 奈<br>く | <sup>下午4:42</sup><br>编辑好友 | @ 🖉 97% 🔲 - |
|------------------|---------------------------|-------------|
|                  | test                      |             |
| <b>ID:</b> 62    |                           |             |
| 昵称: test         |                           |             |
| 备注名: 请输入         | 、备注名                      | 保存          |
| <b>手机号</b> : 暂无手 | 机号                        |             |
| 加入黑名单            |                           | $\bigcirc$  |
| 投诉               |                           | >           |
|                  |                           |             |

| 删除好友 |
|------|

注: 1.勾选"禁止 TA 加我为好友"并删除后,该好友将无法再加我为好友 2.加入黑名单之后,该好友将不会出现在好友列表,且 DRM 里会屏蔽该用户的一 切信息,但可以在好友界面通过名字搜索到并取消加入黑名单

#### 四、群组

1. 在好友界面或者群组界面,点击右上角的"+"可以创建群组

| ~ | 027-87878858 |
|---|--------------|
| 6 | 027-87409509 |

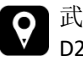

•

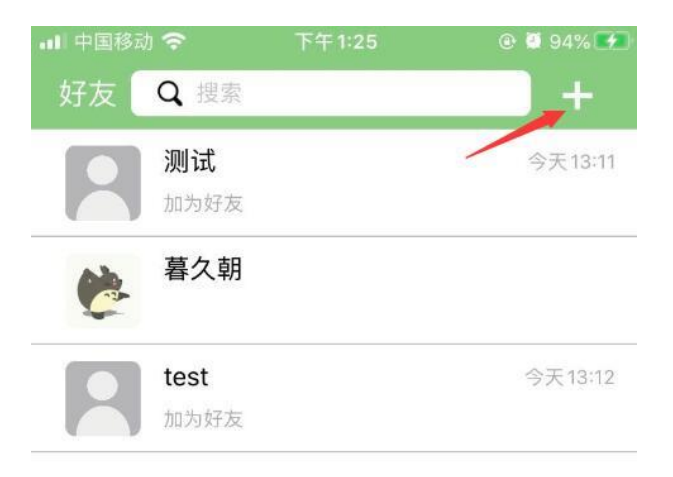

2. 填写群组名称以及勾选群组成员后,点击"确定"按钮,即可创建成功

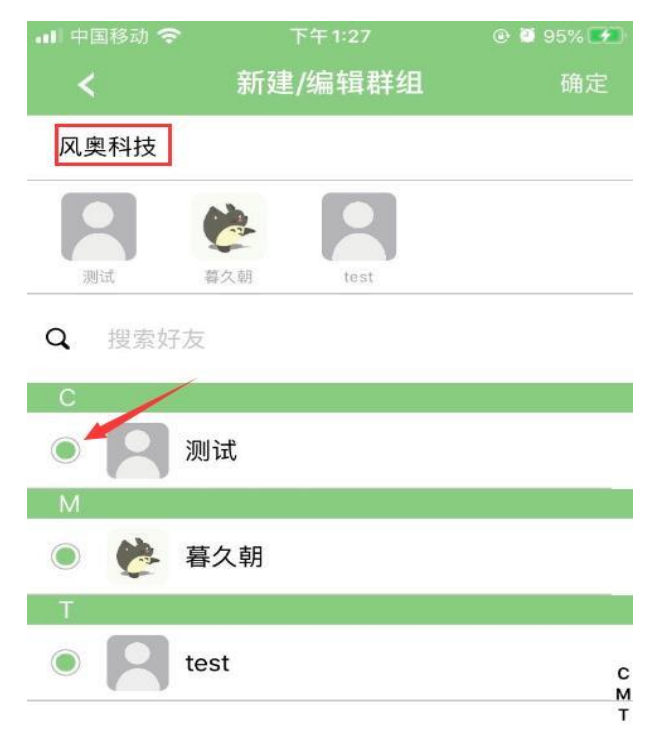

3. 在群组界面,点击其中一个群组

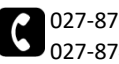

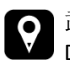

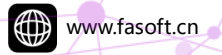

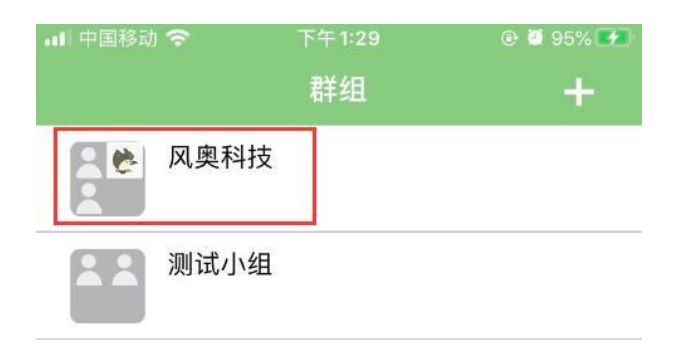

4. 可以查看群组成员

| 📶 中国移动 🗢 | 下午1:30 | @ 🖉 96% 🕶 |
|----------|--------|-----------|
| <        | 风奥科技   | •••       |
| 测试       |        |           |
| 谗 暮久朝    |        |           |
| test     |        |           |

5. 点击右上角"...",可以编辑群组

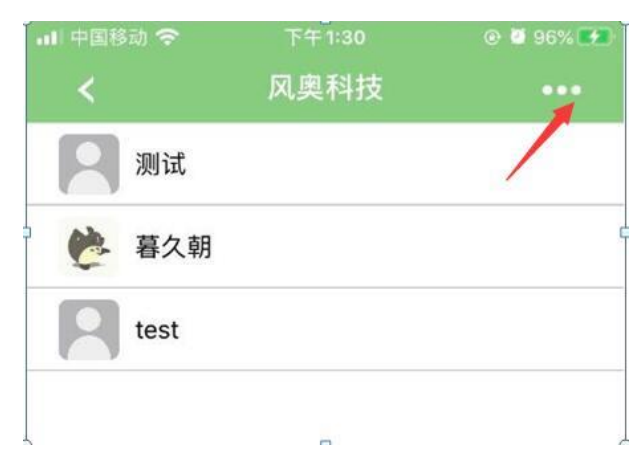

6. 在已选好友里,点击好友可以移除好友;点击未选好友可以添加好友。在这里还可 以修改群组名称

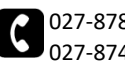

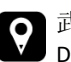

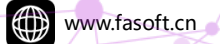

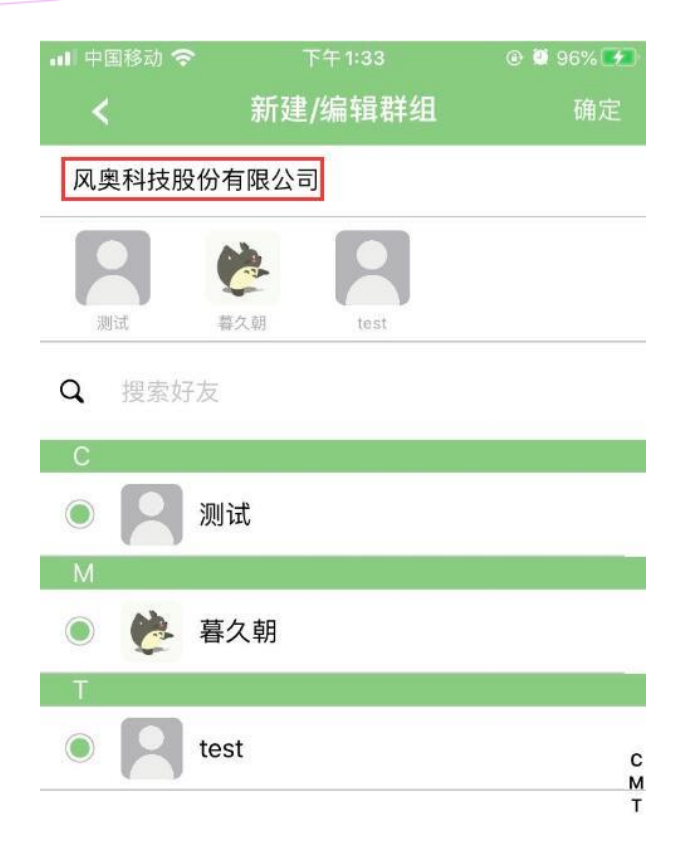

7. 在群组界面,选中群组向左滑,可以删除群组

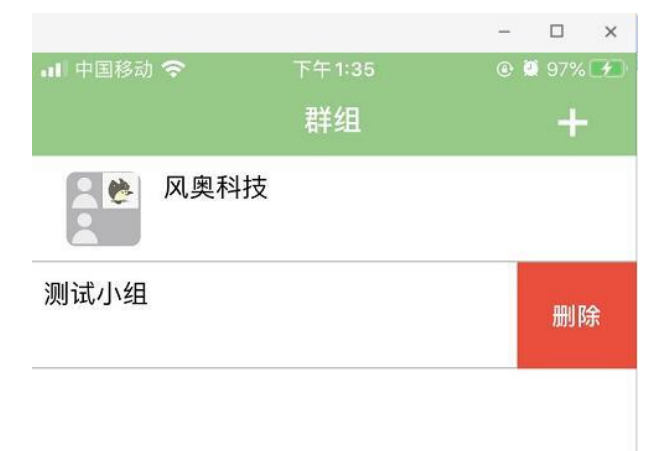

## 五、文档

1. 点开"文档"界面,可以查看已授权的文档

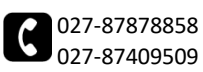

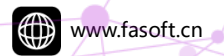

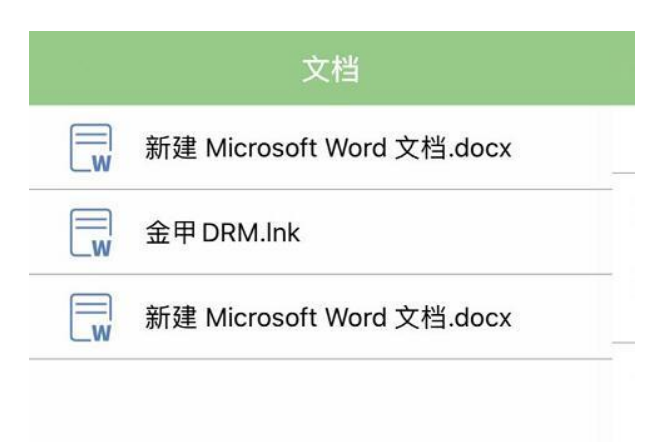

### 2. 点击其中一个文档,可以查看文档的日志信息

| <                  | 金甲 DRM.Ink    |
|--------------------|---------------|
| 昨天19:44<br>授权给[Jao | >ky]          |
| 今天11:29<br>重新授权约   | וָ[Jacky]     |
| 今天11:29<br>重新授权约   | וֹ[Jacky]     |
| 今天11:29<br>重新授权约   | a[test;Jacky] |

3. 点击日志信息,可以查看"文档授权信息"

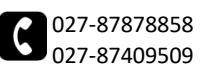

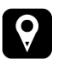

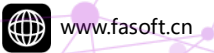

| ★ 文档授权信息                 |  |  |  |  |
|--------------------------|--|--|--|--|
| 授权时间: 2020/4/14 19:44:42 |  |  |  |  |
| 到期时间:                    |  |  |  |  |
| 可编辑:是                    |  |  |  |  |
| 可打印:是                    |  |  |  |  |
| 可拷贝内容: 否                 |  |  |  |  |
| 可截屏:是                    |  |  |  |  |
| 授权给: Jacky               |  |  |  |  |
| 已查看:                     |  |  |  |  |
| 已打印:                     |  |  |  |  |
| 已编辑:                     |  |  |  |  |
| 编辑文档权限                   |  |  |  |  |

 点击"编辑文档权限",可以修改文档的使用期限、编辑权限、打印权限、内容拷 贝权限、截屏权限;在"好友列表里"里,点击已选好友可以移除好友,点击未选 好友可以添加好友

| 文档权限       |         | 还原   |          |
|------------|---------|------|----------|
| □到期 2020 年 | 04 月 15 | ) 8  |          |
| ■ 编辑 ■ 打印  | 内容拷贝    | ■ 截屏 |          |
| 授权给        |         |      | <u> </u> |
| Jacky      |         |      |          |
| 好友列表       |         | ٩    |          |
| C R test   |         |      |          |
| Jacky      |         |      |          |
|            |         |      |          |
| 授          | 和       |      |          |

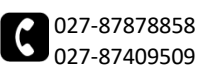

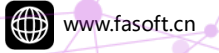

|   |      | 金甲电子文档外发权限 | 管理软件 | 风奥科技                      | 专业 | 专注 | 创新 | 共赢 |
|---|------|------------|------|---------------------------|----|----|----|----|
| P | •/•/ | 5. 完成修改后,  | 点击"授 | 权"按钮即可完成重新授权              |    |    |    |    |
|   |      |            |      | 文档                        |    |    |    |    |
|   |      |            |      | 新建 Microsoft Word 文档.docx |    |    |    |    |
|   |      |            | w    | 金甲 DRM.Ink                |    |    |    |    |
|   |      |            | W    | 新建 Microsoft Word 文档.docx |    |    |    |    |
|   |      |            |      |                           |    |    |    |    |
|   |      |            |      | 授权成功                      |    |    |    |    |
|   |      |            |      |                           |    |    |    |    |
|   |      |            |      |                           |    |    |    |    |
|   |      |            |      |                           |    |    |    |    |
|   |      |            |      |                           |    |    |    |    |

| 2          | æ  |    | DRM |
|------------|----|----|-----|
| / ¥/<br>好友 | 群组 | 文档 | ~ 我 |

6. 在文档信息窗口也会有日志记录

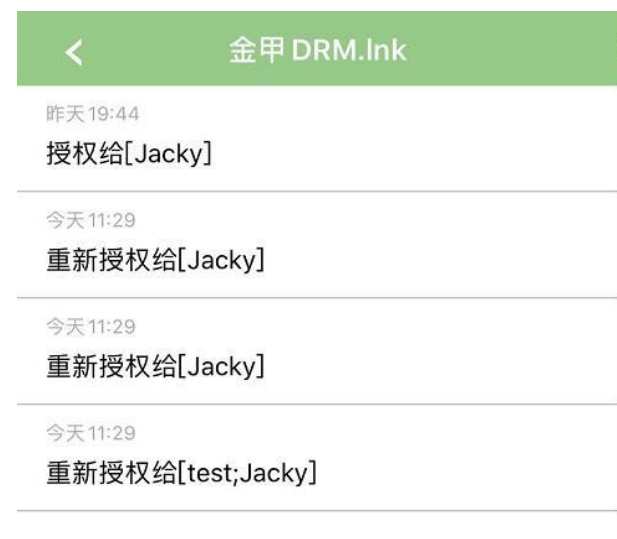

7. 在文档界面,选中文档左滑,点击出现的"删除"选项

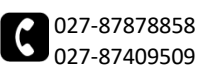

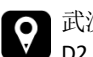

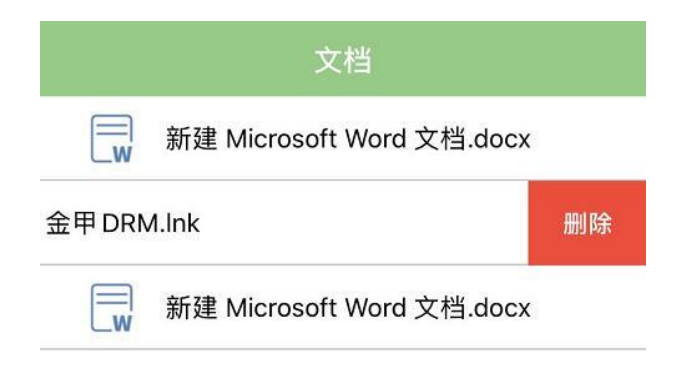

8. 可直接删除文件并会使文档授权信息失效

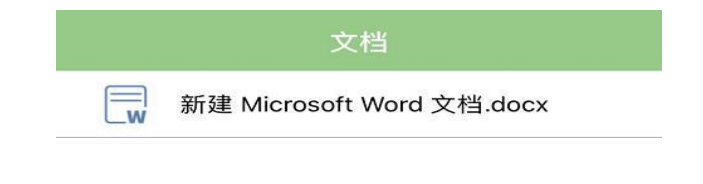

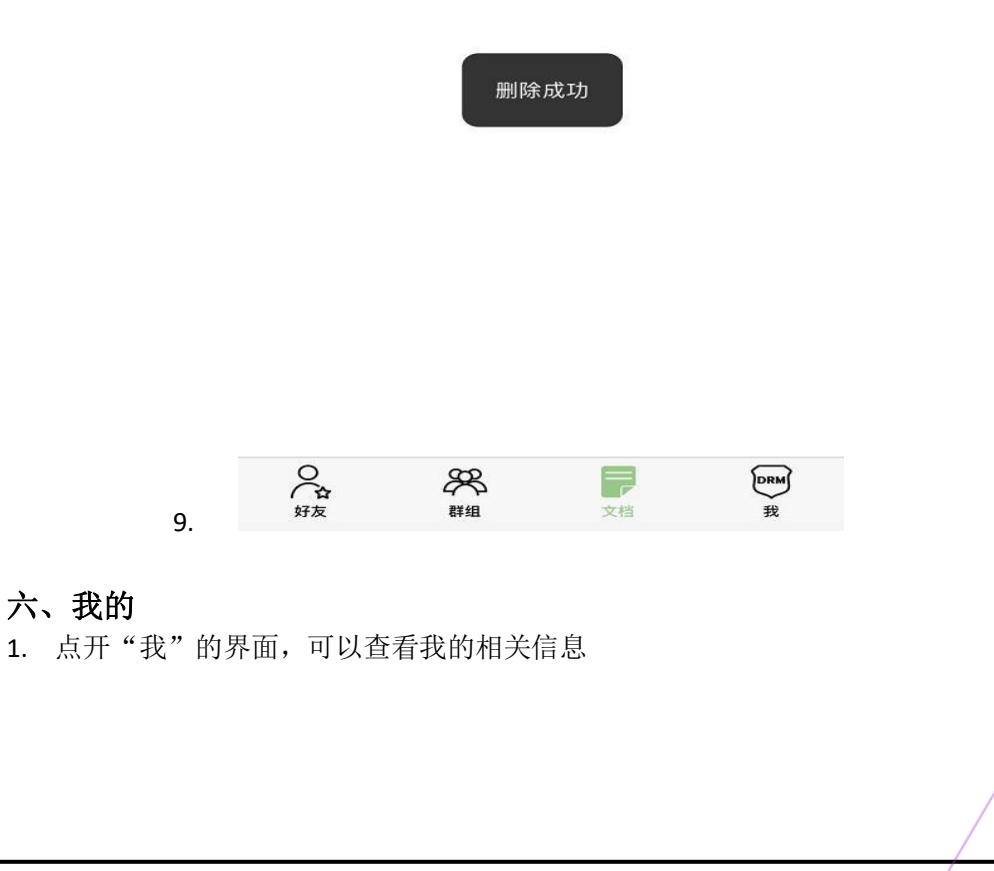

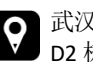

| 16

www.fasoft.cn

| 17

| 我                           |  |  |  |
|-----------------------------|--|--|--|
| ID:153<br>DRM1              |  |  |  |
| 备注名                         |  |  |  |
| 请输入备注名                      |  |  |  |
| 手机号                         |  |  |  |
| 请输入手机号                      |  |  |  |
| 保存信息<br>提示:填写备注名和手机号方便好友找到您 |  |  |  |
|                             |  |  |  |

隐私策略

意见反馈

| ~   |    | _  |     |
|-----|----|----|-----|
| Q   | 88 |    | DRM |
| 1 🔂 | 44 | LP |     |
| 好友  | 群组 | 文档 | 我   |

2. 在该界面可以修改"备注名"和"手机号",点击"保存信息"按钮即可

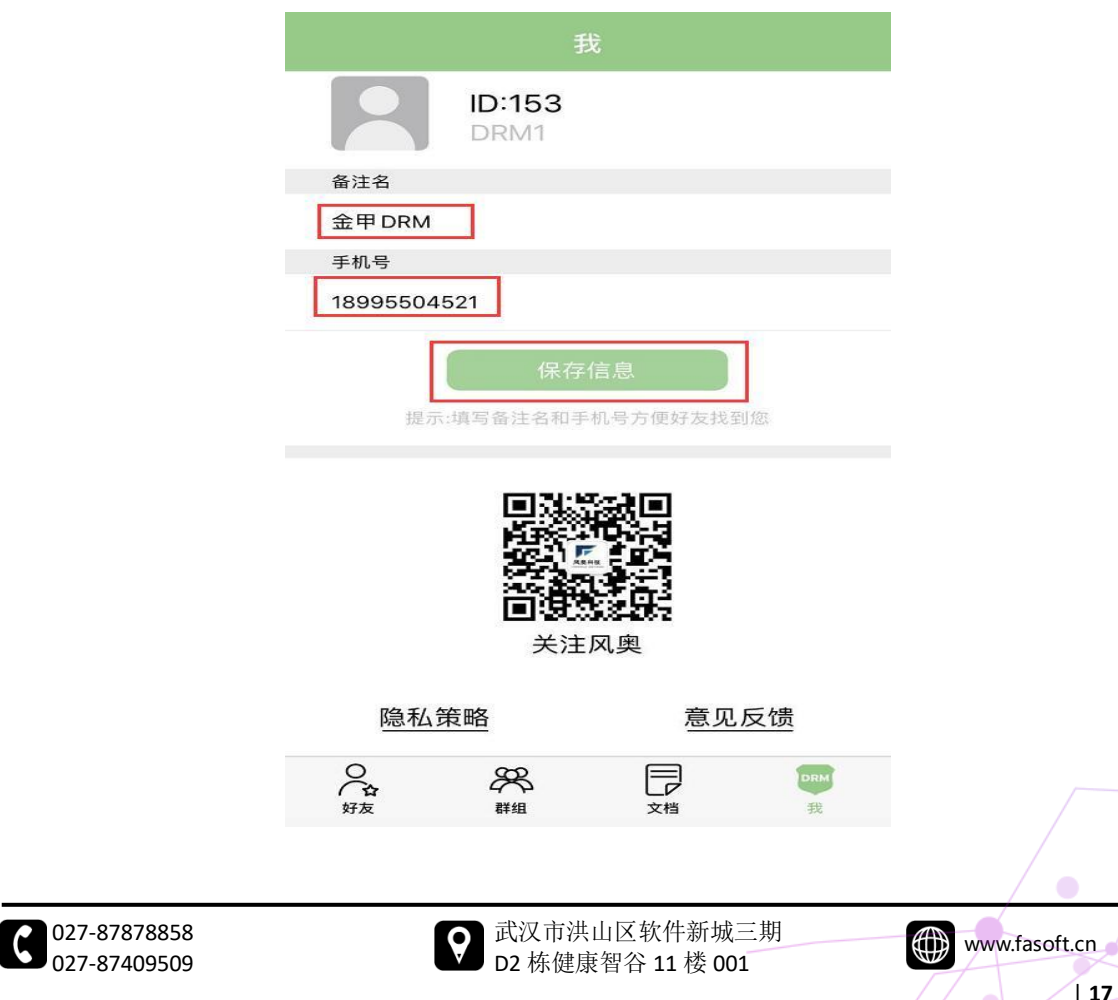

●3. 点击关注风奥"二维码"

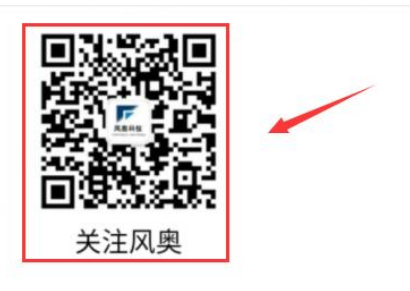

- 隐私政策 意见反馈
- 4. 可以直接转到微信上,关注风奥科技公众号

| 我                                                         |  |  |  |  |
|-----------------------------------------------------------|--|--|--|--|
| ID:153<br>DRM1                                            |  |  |  |  |
| 备注名                                                       |  |  |  |  |
| 请输入备注名                                                    |  |  |  |  |
| 手机号                                                       |  |  |  |  |
| 请输入手机号                                                    |  |  |  |  |
| 公众号"风奥科技"已复制。您<br>可以在微信中直接粘贴搜索<br>取消 去微信                  |  |  |  |  |
| <ul> <li>         ・・・・・・・・・・・・・・・・・・・・・・・・・・・・・</li></ul> |  |  |  |  |
|                                                           |  |  |  |  |
| 入合     入合     □     □●●●●       好友     群組     文档     我    |  |  |  |  |

5. 点击"隐私政策"

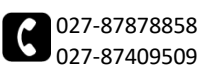

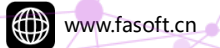

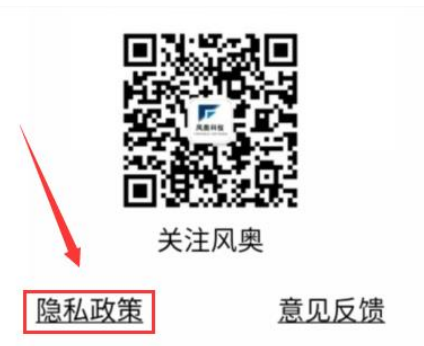

6. 可以查看"金甲数字版权管理软件(金甲 DRM)隐私政策"

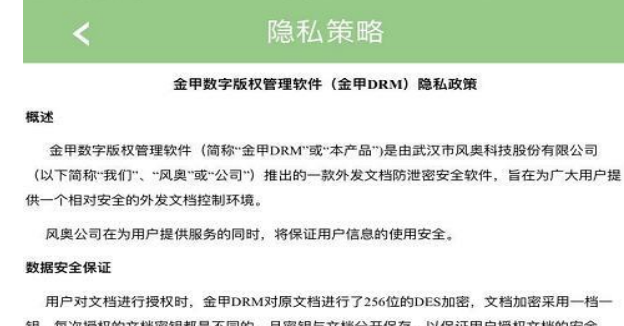

钥,每次授权的文档密钥都是不同的,且密钥与文档分开保存,以保证用户授权文档的安全 性。

本产品在与服务器通讯时,采用RSA公私钥算法,结合随机密钥DES算法进行数据传输,保 证传输数据的安全。

本产品可禁止损权文档另存、内容拷贝、打印和截屏,但不能禁止拍照,若有更高商用需求,可与我们联系。

信息收集范围

本产品仅收集和保存用户注册信息和文档授权信息,不会收集和保存用户授权文档。

#### 隐私使用保证

公司保证所有用户注册信息仅用于本产品的使用,不会向任何第三方公布或用于其它商业目 的。

公司将尽最大努力保管好系统所存储的用户注册信息和授权信息,以保证金甲DRM系统的 正常运行。

未经授权用户许可,公司不会向任何人提供后台保存的授权信息数据。更不会出于任何目的 对用户授权的文档进行解密。

#### 其它

本政策解释权在风奥公司,自发布之日起执行。

7. 点击"意见反馈"

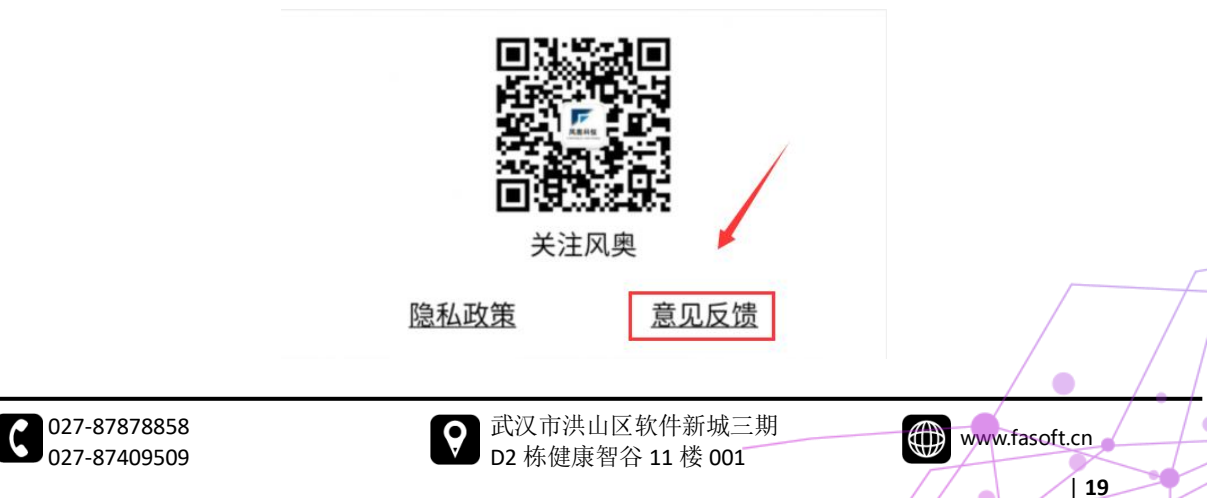

●8. / 会转到武汉市风奥科技官网

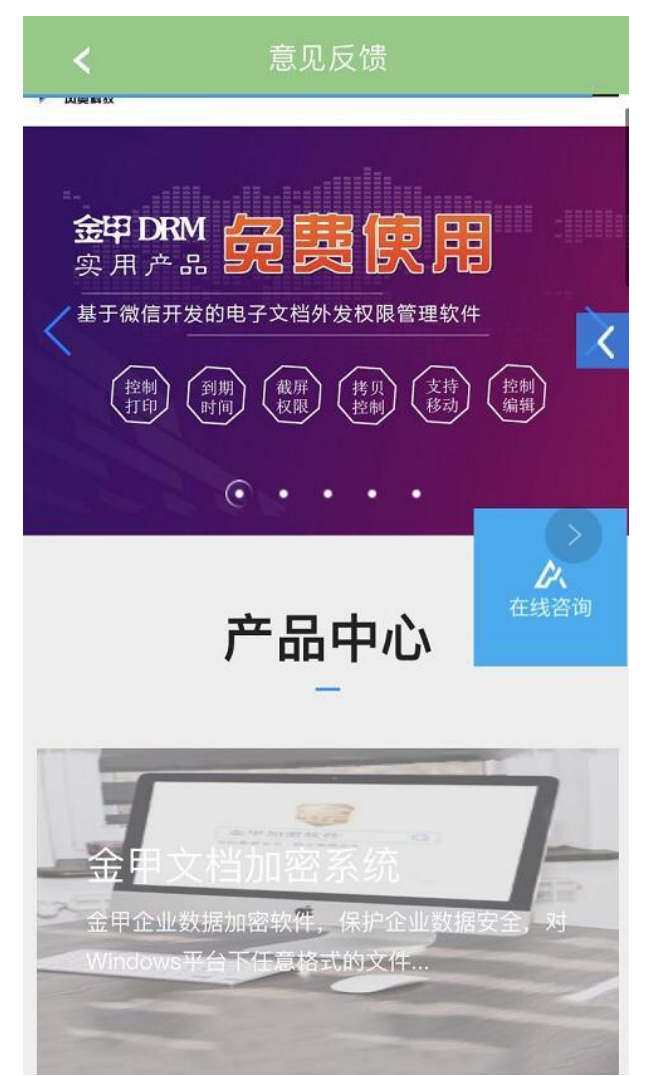

9. 点击"退出登录"

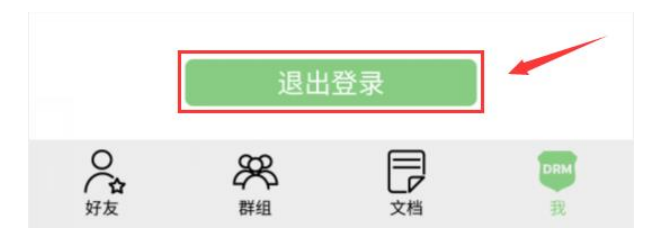

10. 会弹出"是否退出登录"的提示,点击"是"即可退出当前登录用户

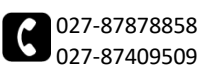

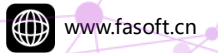

#### 金甲电子文档外发权限管理软件

۲

| 我                    |                        |  |  |  |  |
|----------------------|------------------------|--|--|--|--|
| 请输入备注名               |                        |  |  |  |  |
| 手机号                  |                        |  |  |  |  |
| 请输入手机号               |                        |  |  |  |  |
| 保存信                  | 息                      |  |  |  |  |
| 提示:填写备注名和手机          | 号方便好友找到您               |  |  |  |  |
| <b>提示</b><br>确定要退出登  | <b>提示</b><br>确定要退出登录吗? |  |  |  |  |
| 取消                   | 确定                     |  |  |  |  |
| 关注风奥                 |                        |  |  |  |  |
| 隐私策略                 | 意见反馈                   |  |  |  |  |
|                      |                        |  |  |  |  |
| 退出登录                 |                        |  |  |  |  |
| <b>今日日本</b><br>好友 群组 | <b>DRM</b><br>文档 我     |  |  |  |  |

#### 七、查看授权文件

1. 当收到有好友授权文件时,手机会收到推送消息

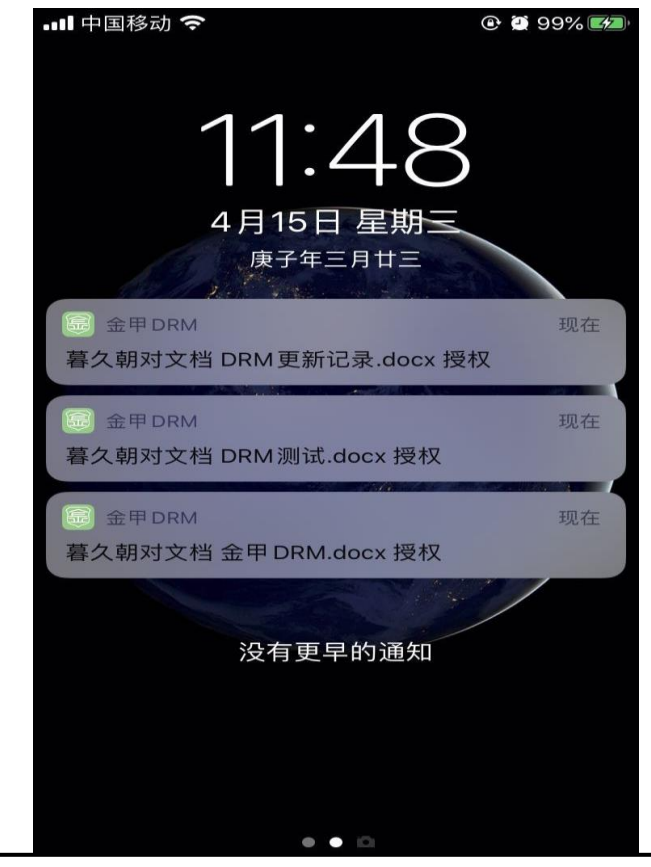

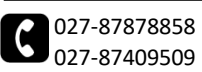

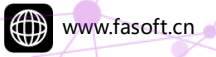

2. 打开金甲 DRM 也有对应好友的角标显示

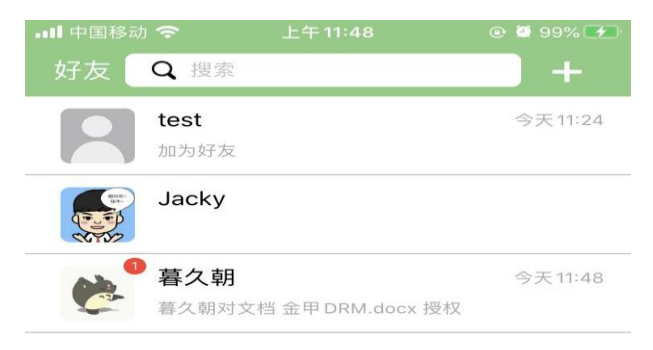

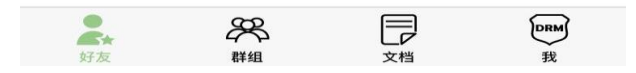

3. 点击该好友后会显示记录的信息

027-87878858 027-87409509

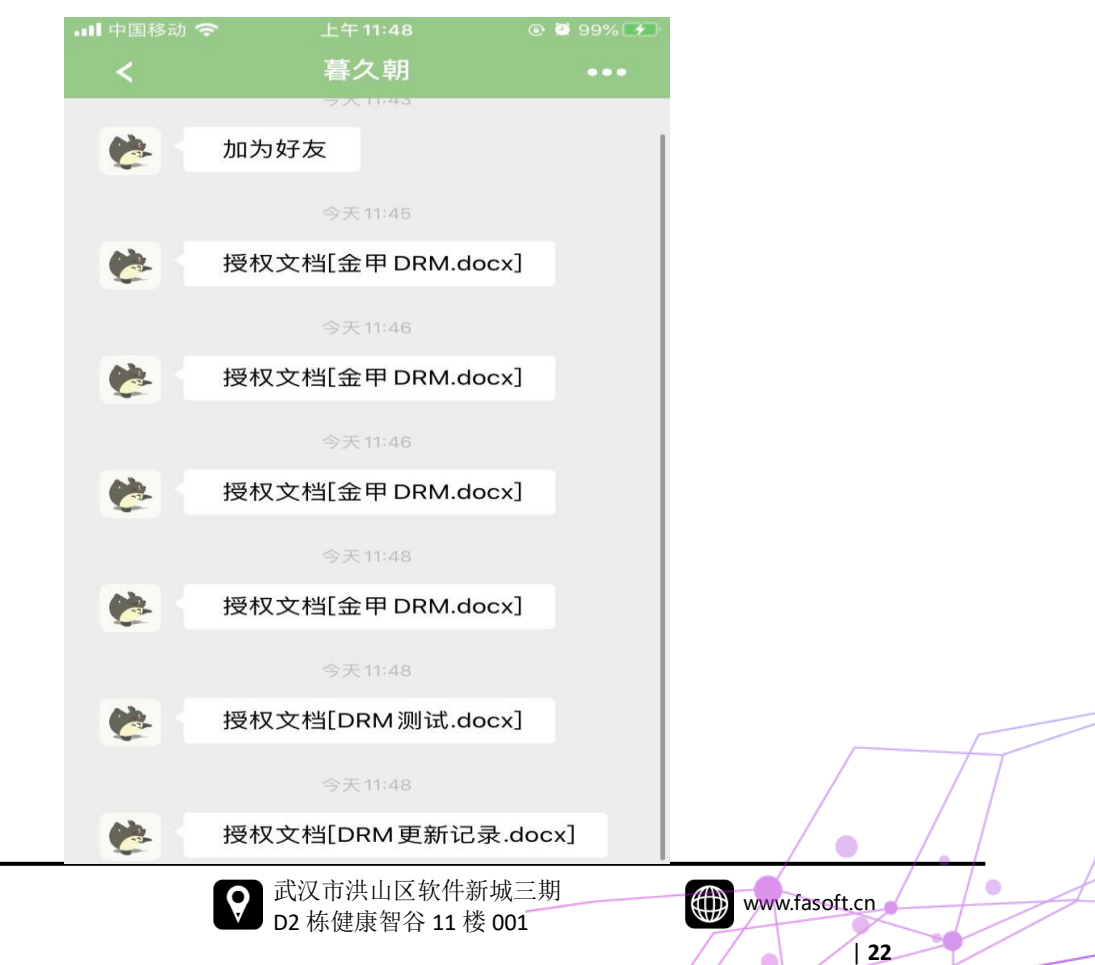

4.

到微信上打开该好友发过来的相关授权文件,直接点开文件会显示"文件预览失败, 请用其他应用打开"

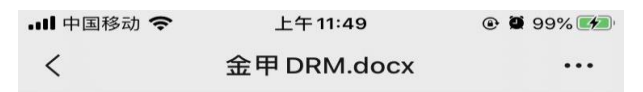

未能完成操作。 (OfficeImportErrorDomain错误912。)

(null)

5. 点击右上角"...",选择"其他应用打开"

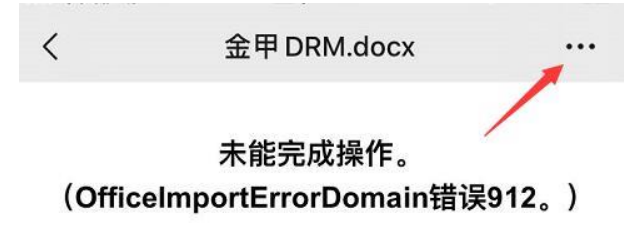

(null)

6. 选择"拷贝到金甲 DRM"

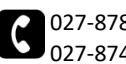

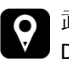

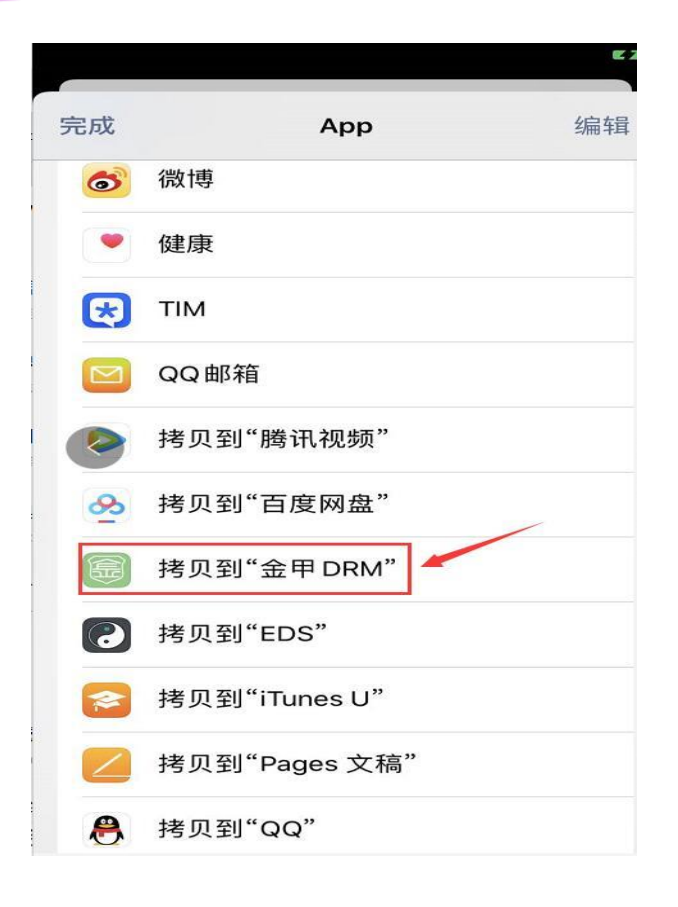

7. 文件就正常显示了

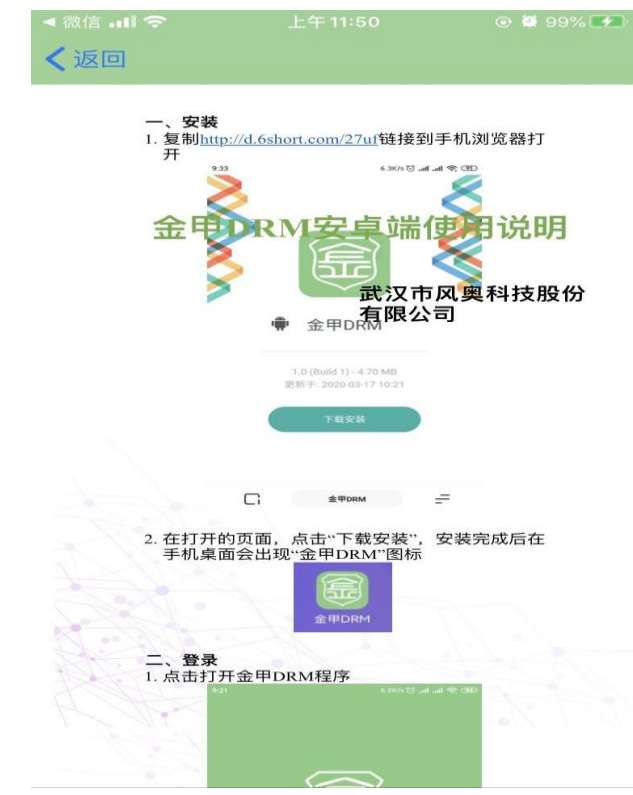

# 提示:浏览其他授权文件也和此文件打开方法一样

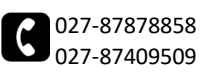

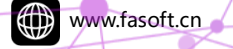

| 24

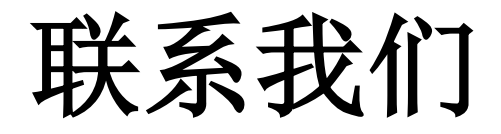

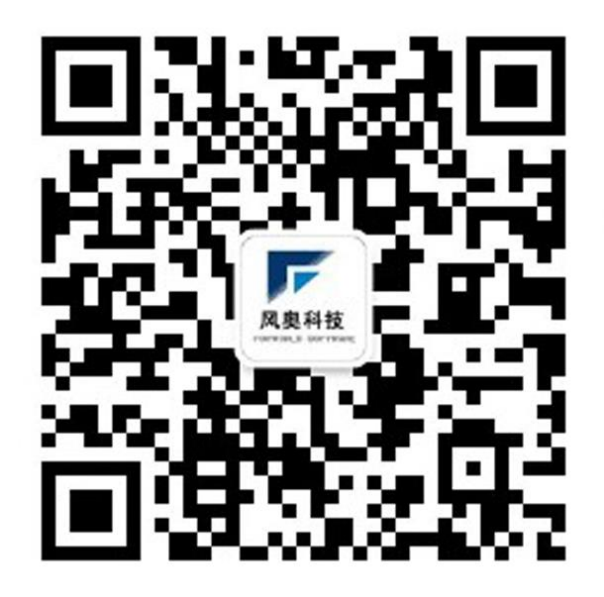

- 公司电话: 027-87878858
- 公司网址: www.fasoft.cn
- 公司地址:湖北省武汉市洪山区花山街道高新区花山

.

大道软件新城三期 D2 栋健康智谷 11 楼 001